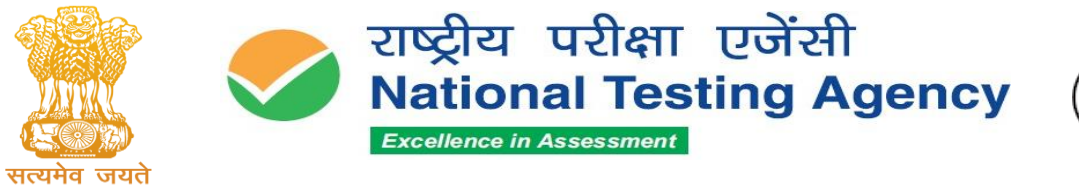

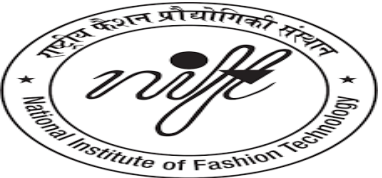

#### 06 February 2025 / 17 माघ 1946

#### Advisory and Instructions for the Candidates of the NIFTEE-2025 - Reg.

Dear Candidate,

The National Testing Agency will conduct the Entrance Examinations for **UG and PG Programmes (Regular and NLEA)** for **NIFT Admissions – 2025** in around 91 centres located in 81 Cities in Hindi and English mediums across India in Computer Based Test (CBT) / Paper Based Test (PBT) mode on **9 February 2025 (Sunday)** for Academic Session 2025-26 for the following **Programmes:** 

- Bachelor of Design (B.Des.),
- Bachelor of Fashion Technology (B.F.Tech.),
- Master of Design (M.Des.),
- Master of Fashion Management (M.F.M.),
- Master of Fashion Technology (M.F.Tech.)
- NIFT Lateral Entry Admission (NLEA)- B.Des. and B.F.Tech.

We hope that you have downloaded the Admit Card and are now fully prepared to appear for the **NIFTEE-2025** Examination on the **date**, **shift**, **Course**, **and venue of the Test Centre as indicated on the Admit Card** downloaded from the NTA website i.e. https://exams.nta.ac.in/NIFT.

No Candidate should adopt any unfair means or indulge in any unfair examination practices as the examination centres are under surveillance of CCTV and equipped with Jammers.

#### Kindly keep in mind the following:

- **1.** AADHAAR verification:
  - Candidates are advised to bring their AADHAAR Card as verification of the candidates will be carried out through the AADHAAR authentication process.
  - Initially, Biometrics will be done by taking the thumb impression of the candidate multiple times. For any candidate, whose thumb impressions will not match, then Biometrics will be carried out through the iris.
  - If any candidate does not carry an AADHAAR card, his/her verification will be carried out by other means. This will be recorded in the Exception Form.
- 2. Please download your Admit Card from the NTA website https://exams.nta.ac.in/NIFT only.
- **3.** Please check the Reporting Time at Centre, Gate Closing time of Centre, Date of Examination, Shift and Timings of Test, Venue of Test following as indicated on the Admit Card.

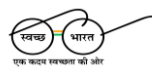

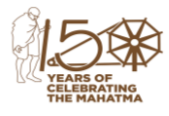

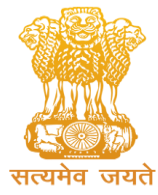

राष्ट्रीय परीक्षा एजेंसी National Testing Agency Excellence in Assessment

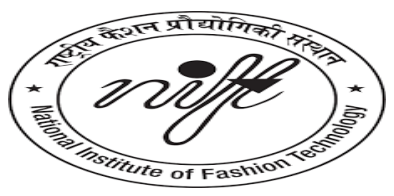

(उच्चतर शिक्षा विभाग, शिक्षा मंत्रालय, भारत सरकार के तहत एक स्वायत्त संगठन) (An Autonomous Organization under the Department of Higher Education, Ministry of Education, Government of India)

- **4.** You should visit the Examination Centre, in advance and familiarize yourself with the location and means of reaching the venue of the Test on time.
- 5. On the day of the Examination, please reach the venue of the Test at the **Reporting Time** mentioned in the Admit Card. If you report beyond the **Gate Closing time of the Centre**, you will not be allowed to enter the Test venue. Instructions have been issued for strict compliance. Several pre-examination formalities need to be completed and therefore please arrive on time.
- 6. You should carry with you only the following items:
  - > Personal transparent water bottle,
  - Admit Card along with Self Declaration (Undertaking) downloaded from the NTA website (a clear printout on A4 size paper) duly filled in.
  - > Additional passport-size photograph for pasting on the Attendance Sheet
  - > Original valid ID proof
  - A simple transparent Ball Point Pen/ Pencil / Erasers / Ruler (In a transparent pouch)/ A-4 Transparent Acrylic Board (for B.Des./M.Des. candidates).
- **7.** Before reaching the Centre, candidates must enter the required details, paste the Photograph, and put a thumb impression at the appropriate place on the Admit Card. They should ensure that their Left-Hand Thumb Impression is clear and not smudged.
- 8. Candidates appearing for both Bachelor of Design (B. Des) and Master of Design (M. Des.) programmes are required to bring two sets of Admit Cards to their respective examination centers.

#### 9. MARKING SCHEME OF EXAMINATION

For Multiple Choice Questions: To answer a question, the candidates need to choose one option corresponding to the correct answer or the most appropriate answer. However, if any anomaly or discrepancy is found after the process of challenges of the key verification, it shall be addressed in the following manner:

- i. Each question carries **01** (**One**) mark.
- *ii.* For each correct response, the candidate will get **01** (**One**) mark.
- *iii.* For each incorrect response, -0.25 mark will be deducted from the total score.
- *iv.* Unanswered/un-attempted will be given no marks.
- v. To answer a question, the candidate needs to choose one option as the correct option.
- vi. However, after the process of Challenges of the Answer Key, in case there are multiple correct options or changes in the key, only those candidates who have attempted it correctly as per the revised Answer key will be awarded marks.
- vii. In case a Question is dropped due to some technical error, full marks shall be given to all the candidates irrespective of whether they fact who has attempted it or not.
- **10.** Candidate must carry "Any one of the original and valid Photo Identification Proof issued by the Government" PAN card/Driving License/Voter ID/ Passport/ Aadhaar Card (With photograph)/ E-Aadhaar/ Ration Card/ Aadhaar Enrolment No. With Photo. All other

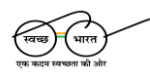

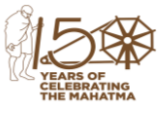

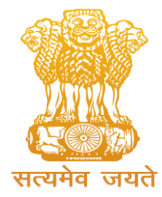

राष्ट्रीय परीक्षा एजेंसी National Testing Agency Excellence in Assessment

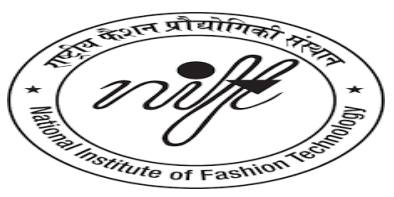

(उच्चतर शिक्षा विभाग, शिक्षा मंत्रालय, भारत सरकार के तहत एक स्वायत्त संगठन) (An Autonomous Organization under the Department of Higher Education, Ministry of Education, Government of India)

IDs/Photocopies of IDs even if attested/scanned photo of IDs in the mobile phone will NOT be considered valid ID Proof.

- PwD certificate issued by the Competent Authority, if claiming the relaxation under the PwD category. Candidates with Physical Disability are requested to report early for facilitation during entry.
- A PwD candidate (having a physical limitation to write) who will be availing the facility of Scribe will be allowed Compensatory/ Extra time of 20 minutes per hour of the examination, whether such candidate uses the facility of Scribe or not.
- The facility of the Scribe, in case he/she has a physical limitation and a scribe is essential to write the examination on his/her behalf, being so certified in the prescribed format by a CMO/Civil Surgeon/ Medical Superintendent of a Government Health Care Institution.
- Facilities to provide the Scribe for PwD candidates cannot be provided in the Creative Ability Test (CAT).
- The facility of Scribe will be provided to the PwD candidates only if he has opted for the same in the online Application Form of NIFTEE-2025.
- The candidate will have the discretion of opting for his own Scribe or to avail the facility of Scribe provided by the NTA. Appropriate choice in this regard has been given by the candidate in the online Application Form.
- **11.** Candidates are NOT allowed to carry any other personal belongings including electronic devices, or mobile phones to the Examination Centre. Examination Officials will not be responsible for the safekeeping of personal belongings and there will be no facility.
- **12. Blank paper sheets for rough work** will be provided in the examination Hall/Room. Candidates must write their name and Roll Number at the top of each of the sheet(s) and must hand over the sheet/s to the invigilator without fail, before leaving the Examination Hall/Room. Failure to do so may result in a non-evaluation of your answers.
- **13.** No Candidate should adopt any unfair means or indulge in any unfair examination practices. All the Examination Centres are under surveillance of CCTV and equipped with Jammers. Any unfair practice including passing of chits will be dealt with punitive stringent action including debarment in future exams of NTA.
- 14. The candidate should ensure that the Question Paper available on the computer screen is as per his/her opted subject/medium indicated in the Admit Card. In case, the subject/medium of the Question Paper is other than his/her opted subject/medium, the same may be brought to the notice of the Invigilator concerned.
- 15. The candidates are advised to carefully read the Subject-Specific Instructions and other instructions mentioned in the Question paper and abide by the same.

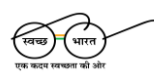

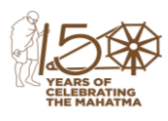

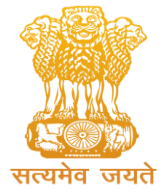

राष्ट्रीय परीक्षा एजेंसी National Testing Agency Excellence in Assessment

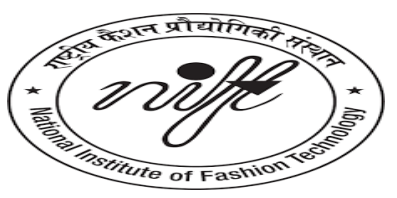

(उच्चतर शिक्षा विभाग, शिक्षा मंत्रालय, भारत सरकार के तहत एक स्वायत्त संगठन) (An Autonomous Organization under the Department of Higher Education, Ministry of Education, Government of India)

- **16.** If at any stage, it is found that the candidate has submitted multiple applications, his/her candidature will be canceled and legal action will be taken including debarring in all future examinations conducted by NTA.
- 17. Candidates are advised to check updates on NTA's website, i.e. www.nta.ac.in, https://exams.nta.ac.in/NIFT regularly. They should also check their mailbox on the registered E-mail address and SMS in their registered Mobile No. For the latest updates and information regarding the exam.
- **18.** For any clarification/assistance, you can write to NTA at **nift@nta.ac.in** or call at Helpline number **011-40759000.**

We wish you the very best and Good Luck to you.

Sd/-Director (Exams) National Testing Agency

Place: Delhi Date: 06 February 2025

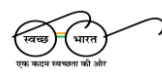

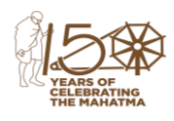

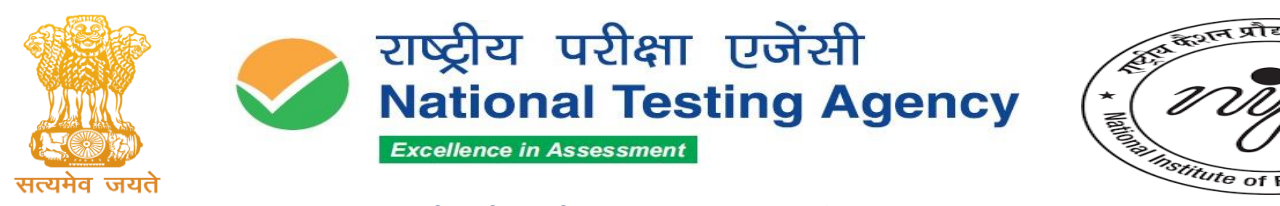

#### Annexure 1

#### General Instructions Please read the instructions carefully

#### **General Instructions:**

1. The total duration of the examination is as per the following:

| Programmes                                     | Test | Test Timings          | Mode |
|------------------------------------------------|------|-----------------------|------|
| Pachalor of Design                             | GAT  | 9:00 AM to 11:00 AM   | CBT  |
| Bacheloi of Design                             | CAT  | 02:30 PM to 05:30 PM  | PBT  |
| Bachelor of Fashion Technology                 | GAT  | 9:00 AM to 12:00 Noon | CBT  |
| Bachelor of Fashion Technology and Bachelor of | GAT  | 9:00 AM to 12:00 Noon | CBT  |
| Design both                                    | CAT  | 02:30 PM to 05:30 PM  | PBT  |
| Master of Design                               | GAT  | 9:00 AM to 11:00 AM   | CBT  |
| Master of Design                               | CAT  | 02:30 PM to 05:30 PM  | PBT  |
| Master of Fashion Management                   | GAT  | 9:00 AM to 12:00 Noon | CBT  |
| Master of Fashion Management and Master of     | GAT  | 9:00 AM to 12:00 Noon | CBT  |
| Design both                                    | CAT  | 02:30 PM to 05:30 PM  | PBT  |
| Master of Fashion Technology                   | GAT  | 9:00 AM to 12:00 Noon | CBT  |
| NLEA Bachelor of Design                        | GAT  | 9:00 AM to 11:00 AM   | CBT  |
| NLEA Bachelor of Fashion Technology            | GAT  | 9:00 AM to 12:00 Noon | CBT  |

- 2. The clock will be set on the server. The countdown timer in the top right corner of the screen will display the remaining time available for you to complete the examination. When the timer reaches zero, the examination will end by itself. You will not be required to end or submit your examination.
- 3. The Questions Palette displayed on the right side of the screen will show the status of each question using one of the following symbols:

| You have not visited the question yet.                                      |
|-----------------------------------------------------------------------------|
| You have not answered the question.                                         |
| You have answered the question.                                             |
| You have NOT answered the question but have marked the question for review. |
| The question(s) "Answered and Marked for Review" will be considered for     |
| evaluation.                                                                 |

4. You can click on the ">" arrow which appears to the left of the question palette to collapse the question palette thereby maximizing the question window. To view the question palette again, you can click on "<" which appears on the right side of the question window.

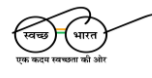

सम्पर्क सूत्र /Helpline Number: +91-11-40759000, अणु डाक पता / e-mail: nift@nta.ac.in वेबसाइट /Website <u>www.nta.ac.in</u> , <u>https://exams.nta.ac.in/NIFT</u>

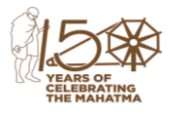

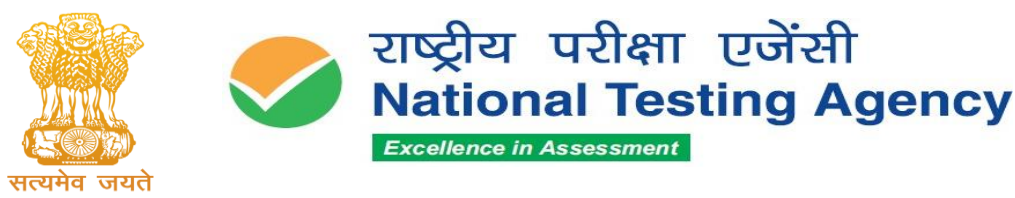

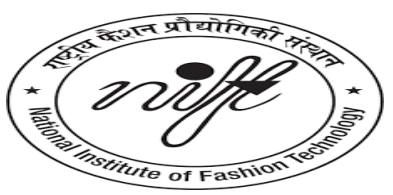

5. You can click on your "Profile" image on the top right corner of your screen to change the language during the exam for the entire question paper. On clicking on the Profile image you will get a drop-down to change the question content to the desired language.

6. You can click on  $\checkmark$  to navigate to the bottom and/or to navigate to the top of the question area, without scrolling.

#### Navigating to a Question:

7. To answer a question, do the following:

- A. Click on the question number in the Question Palette at the right of your screen to go to that numbered question directly. Note that using this option does NOT save your answer to the current question.
- B. Click on Save & Next to save your answer for the current question and then go to the next question.
- C. Click on Mark for Review & Next to save your answer for the current question, mark it for Review, and then go to the next question.

#### Answering a Question:

- 8. Procedure for answering a Multiple-Choice type question:
  - A. To select your answer, click on the button of one of the options.
  - **B.** To deselect your chosen answer, click on the button of the chosen option again or click on the **Clear Response** button.
  - C. To change your chosen answer, click on the button of another option
  - D. To save your answer, you MUST click on the Save & Next button.
  - E. To mark the question for review, click on the Mark for Review & Next button.
- 9. To change your answer to a question that has already been answered, first select that question foranswering and then follow the procedure for answering that type of question.

#### Navigating through sections:

- Sections in this question paper are displayed on the top bar of the screen. Questions in a Sectioncan be viewed by clicking on the section name. The Section you are currently viewing is highlighted.
- 11. After clicking the **Save & Next** button on the last question for a section, you will automatically be takento the first question of the next section.
- 12. You can shuffle between sections and questions anything during the

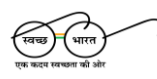

सम्पर्क सूत्र /Helpline Number: +91-11-40759000, अणु डाक पता / e-mail: nift@nta.ac.in वेबसाइट /Website <u>www.nta.ac.in , https://exams.nta.ac.in/NIFT</u>

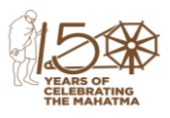

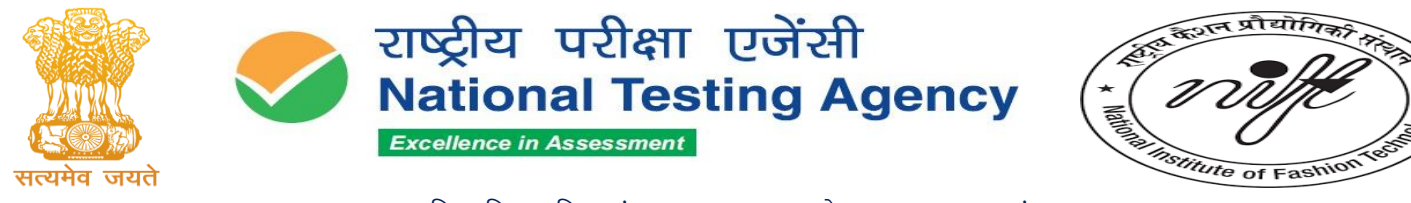

examination as per yourconvenience only during the time stipulated.

13. Candidates can view the corresponding section summary as part of the legend that appears in everysection above the question palette.

The keyboard attached to the computer, if any, will be disabled during the entire duration of the examination. Depending on the type of question, the answers to questions can either be entered by clicking on the virtual on-screen keyboard (numeric or otherwise) using the computer mouse or by clicking the chosen option(s) using the computer mouse. Candidates will have the option to change/modify answers already entered at any time during the entire duration of the examination.

In case the computer/mouse allotted to any candidate malfunctions anytime during the test, he/she will be immediately allotted another computer system and the time lost due to this will be adjusted in the server so as to give the candidate the full allotted time.

The on-screen computer clock counter of every candidate will be set on the server. The countdown timer in the top right side of a computer screen will display the time remaining (in minutes) available for the candidate to complete the examination. When the timer reaches zero, the examination will end by itself. Candidates will not be required to end or submit the examination.

| ues                         | tion 1:                          |                          |                                 |          | 99                               |                                  | lot<br>'isited                   |                                  | 1                                | Not                              | t Ansv                           | vered                            |
|-----------------------------|----------------------------------|--------------------------|---------------------------------|----------|----------------------------------|----------------------------------|----------------------------------|----------------------------------|----------------------------------|----------------------------------|----------------------------------|----------------------------------|
| Whic                        | h of the following combinatio    | ne heat describes the    | typical methodology of liter    | arv      | 0                                |                                  | nswe                             | red                              | 0                                | Ma                               | rked f                           | or                               |
| resea                       | rch?                             | is best describes the    | typical methodology of met      | ary      |                                  |                                  | Dewo                             | rod 8                            | Mark                             | red to                           | r Pov                            | (COM)                            |
| (1)                         | Direct, empirical and quantita   | ative                    |                                 |          | Q.                               | 2                                | vill be                          | cons                             | sidere                           | d for                            | evalu                            | ation)                           |
| (2)                         | Phenomenological, speculative    | e and abstract           |                                 |          |                                  |                                  |                                  |                                  |                                  |                                  |                                  |                                  |
| (3)                         | Textual, critical and historical | L                        |                                 | <b>S</b> |                                  |                                  |                                  |                                  |                                  |                                  |                                  |                                  |
|                             | Synoptic, conceptual and spec    | ulative                  |                                 |          | 01                               | 02                               | 03                               | 04                               | 05                               | 06                               | 07                               | 1                                |
| (4)                         |                                  |                          |                                 |          |                                  |                                  |                                  |                                  |                                  |                                  |                                  |                                  |
| (4)                         |                                  |                          |                                 |          | 08                               | 09                               | 10                               | 11                               | 12                               | 13                               | 14                               | 15                               |
| (4)<br>D 1 )                | 02)                              | 03)                      | ○4)                             | -        | 16                               | 09                               | 10                               | 11<br>19                         | 12<br>20                         | 13<br>21                         | 14<br>22                         | 15<br>23                         |
| (4)<br>⊃1)<br>SA            | O2)                              | O3)                      | O 4 )<br>MARK FOR REVIEW & NEXT | -        | 08<br>16<br>24                   | 09<br>17<br>25                   | 10<br>18<br>26                   | 11<br>19<br>27                   | 12<br>20<br>28                   | 13<br>21<br>29                   | 14<br>22<br>30                   | 15<br>23<br>31                   |
| (4)<br>D 1 )<br>SA          | 02)<br>VE & NEXT CLEAR SAVE      | 03)<br>& MARK FOR REVIEW | O 4 )<br>MARK FOR REVIEW & NEXT | -        | 08<br>16<br>24<br>32             | 09<br>17<br>25<br>33             | 10<br>18<br>26<br>34             | 11<br>19<br>27<br>35             | 12<br>20<br>28<br>36             | 13<br>21<br>29<br>37             | 14<br>22<br>30<br>38             | 15<br>23<br>31<br>39             |
| (4)<br>0 1 )<br>SA<br><< B) | O2)<br>VE&NEXT CLEAR SAVE        | O3)<br>& MARK FOR REVIEW | O4)<br>MARK FOR REVIEW & NEXT   | JBMIT    | 08<br>16<br>24<br>32<br>40       | 09<br>17<br>25<br>33<br>41       | 10<br>18<br>26<br>34<br>42       | 11<br>19<br>27<br>35<br>43       | 12<br>20<br>28<br>36<br>44       | 13<br>21<br>29<br>37<br>45       | 14<br>22<br>30<br>38<br>46       | 15<br>23<br>31<br>39<br>47       |
| (4)<br>⊃1)<br>SA<br><< B)   | 02)<br>VE & NEXT CLEAR SAVE      | O3)<br>& MARK FOR REVIEW | O 4 )<br>MARK FOR REVIEW & NEXT | JBMIT    | 08<br>16<br>24<br>32<br>40<br>48 | 09<br>17<br>25<br>33<br>41<br>49 | 10<br>18<br>26<br>34<br>42<br>50 | 11<br>19<br>27<br>35<br>43<br>51 | 12<br>20<br>28<br>36<br>44<br>52 | 13<br>21<br>29<br>37<br>45<br>53 | 14<br>22<br>30<br>38<br>46<br>54 | 15<br>23<br>31<br>39<br>47<br>55 |

The Question Palette displayed on the screen will show the status of each question using one of the following symbols:

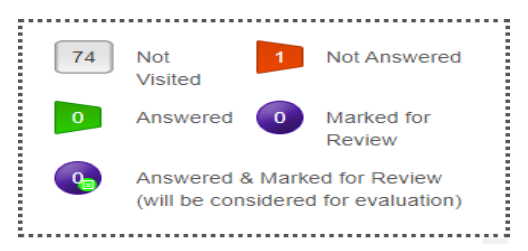

The question(s) "Answered and Marked for Review" status for a question indicates that the candidate would like to have a relook at that question again. A candidate has the option of answering a question and simultaneously "Marked for Review", these answers will be considered for evaluation. However, if a candidate has simply put "Marked for Review" for a question without answering it, the corresponding question marked for review without an

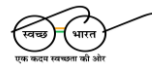

सम्पर्क सूत्र /Helpline Number: +91-11-40759000, अणु डाक पता / e-mail: nift@nta.ac.in वेबसाइट /Website <u>www.nta.ac.in , https://exams.nta.ac.in/NIFT</u>

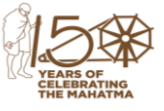

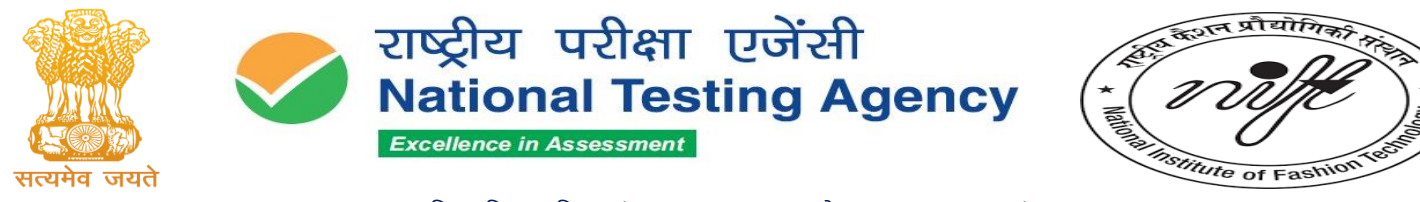

answer will not be considered for evaluation. It may be noted that a candidate can return to any "Marked for Review" question at any time during the examination by clicking on the corresponding question number icon displayed on the Question Palette of the corresponding section.

- (a) Candidate can click on the ">" arrow which appears to the left of the question palette to collapse the question palette thereby maximizing the question viewing window. To view the question palette again, the candidate can click on "<" which appears on the right side of the question window.</p>
- (b) Candidates can click to navigate to the bottom and to navigate to the top of the question area, without scrolling. Using the computer mouse the candidate can scroll up and down the question viewing area for viewing the entire question.
- (c) The full paper can be viewed by clicking the "Question Paper" icon on the top right corner of the screen.
- (d) Blank Sheets for doing Rough Work/calculations shall be provided to the candidates. The blank sheets would have a Header page for the candidates to write down his/her Name and Roll Number. All calculations/writing work is to be done only in the Blank Sheets provided at the centre in the Examination Room/Hall and on completion of the test candidates must hand over the rough sheets tothe invigilator on duty in the Room/Hall.

# (e) Navigating to a Question To navigate between questions within a Paper, the candidate needs to do the following:

- (a) Click on the question number in the Question Palette at the right of the screen to go to that numbered question directly. Note that using this option does NOT save the answer to the currently displayed question.
- (b) Click on "Save & Next" to save the answer to any question. Clicking on "Save & Next" will save the answer for the current question and the next

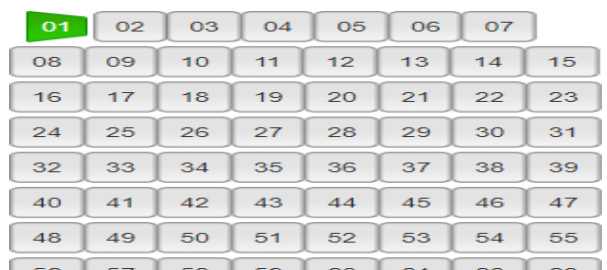

question will be displayed on the candidate's computer screen. Click on "Mark for Review & Next" to mark a question for review (without answering it) and proceed to the next question.

#### (f) Answering a Question

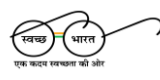

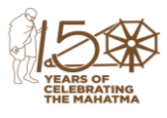

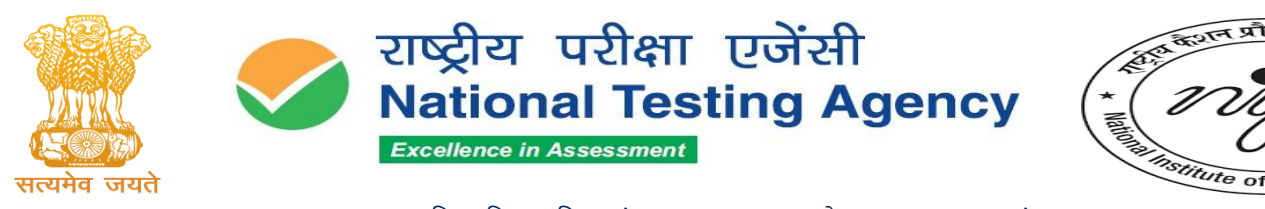

To navigate between questions within a Paper, the candidate needs to do the following: Procedure for answering a Multiple-Choice type question:

- (a) To select the option(s), click on the corresponding button(s) of the option(s).
- (b) To deselect the chosen answer, click on the button of the chosen option again or click on the "Clear Response" button.
- (c) To save the answer, the candidate MUST click on the "Save & Next" button.
- (d) To mark the question for review (without answering it), click on the "Mark for Review & Next"button.
- (g) Navigating through sections:
  - (i) Sections in the question paper are displayed on the top bar of the screen. Questions in a section can be viewed by clicking on the section name. The section in which the candidate is currently viewing will be highlighted.
  - (ii) After clicking the "Save & Next" button on the last question for a section, the candidate will automatically be taken to the first question of the next section.
  - (iii) Candidates can shuffle between sections and questions within sections anytime during the examination as per convenience only during the time stipulated.
  - (iv) Candidates can view the corresponding section summary as part of the legend that appearsin every section above the question palette.

## (h) Procedure for answering questions that require inputs from the virtual keyboard (numeric or otherwise):

(a) The candidate will have to use the on-screen virtual keyboard (that would be displayed just below the question statement of these types of questions) and the attached computer mouseto enter his/her answer in the space provided for the answer.

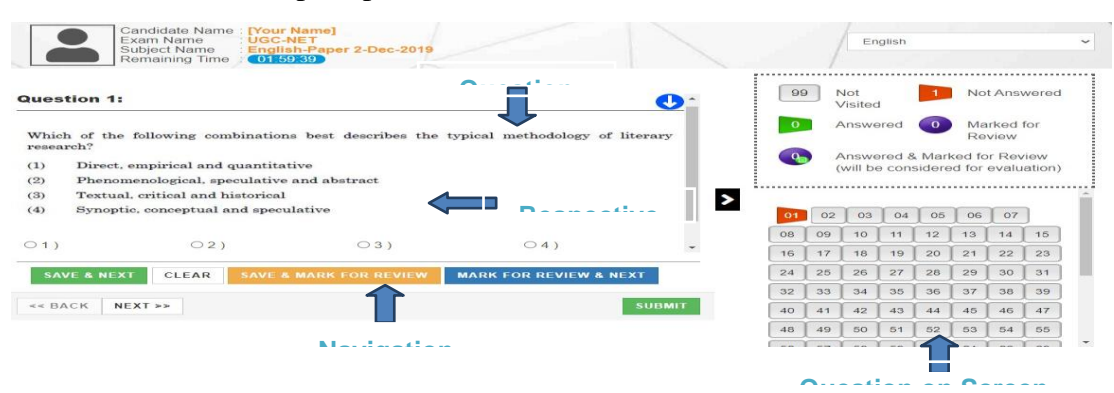

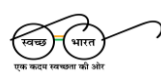

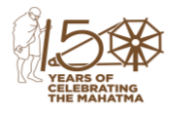

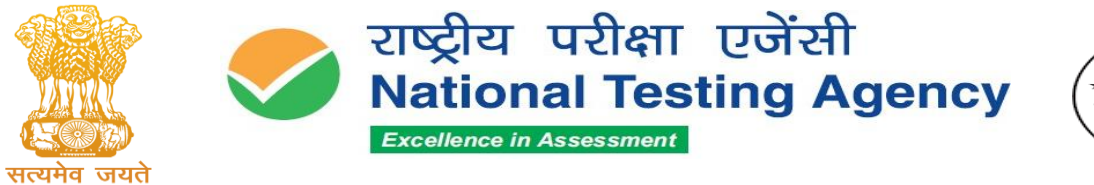

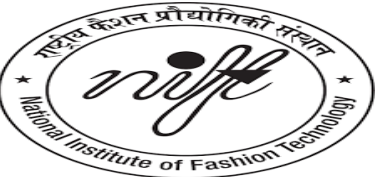

#### **On-Screen Virtual Keyboard**

|                                                                              |                                                                                                    | · · · · · · · · · · · · · · · · · · ·                                  |                                                 | · · · · · · · · · · · · · · · · · · · |             |                               |             |     |                                           |                                                                                         |                                                                                    |                                                                 |                                                                                       |                                                                                                |
|------------------------------------------------------------------------------|----------------------------------------------------------------------------------------------------|------------------------------------------------------------------------|-------------------------------------------------|---------------------------------------|-------------|-------------------------------|-------------|-----|-------------------------------------------|-----------------------------------------------------------------------------------------|------------------------------------------------------------------------------------|-----------------------------------------------------------------|---------------------------------------------------------------------------------------|------------------------------------------------------------------------------------------------|
| -   +                                                                        | @<br>2                                                                                                    | 3                                                                      | \$ ?<br>4 5                                     | Ĝ                                     | &<br>7      | 8                             | (9          | ) 0 | -                                         |                                                                                         | :                                                                                  | +<br>Bec                                                        | ckapad                                                                                | ce                                                                                             |
| 번<br>indo                                                                    | e w                                                                                                    | E                                                                      | R                                               |                                       | ۲           | U                             | [           | 0   | P                                         | {<br>[                                                                                  | 1                                                                                  |                                                                 | 1                                                                                     | C%                                                                                             |
| <b>}</b><br>apsLk                                                            | AS                                                                                                    | D                                                                      | <b>F</b>                                        | G                                     | "           | <b>'</b>                      | ĸ           | Ľ   | :                                         | ŀ                                                                                       |                                                                                    | ***                                                             | inter                                                                                 | 1                                                                                              |
| Shift                                                                        | z                                                                                                    | ×                                                                      | C                                               | v li                                  | 8           |                               | 1           | [?  | 13                                        |                                                                                         | • sr                                                                               | 472                                                             | +                                                                                     |                                                                                                |
| 1 C                                                                          |                                                                                                    |                                                                        |                                                 |                                       |             | _                             |             |     |                                           |                                                                                         | 1                                                                                  |                                                                 |                                                                                       |                                                                                                |
| n Fa                                                                         |                                                                                                    | Alt                                                                    |                                                 |                                       |             |                               | ^           | "   |                                           | itri                                                                                    |                                                                                    | +                                                               | +                                                                                     | 1                                                                                              |
|                                                                              |                                                                                                    |                                                                        |                                                 |                                       |             |                               |             |     |                                           |                                                                                         |                                                                                    |                                                                 |                                                                                       |                                                                                                |
|                                                                              | Exam Name<br>Subject Name<br>Remaining Time                                                                                                    | UGC-NI<br>English                                                      | amej<br>ET<br>I-Paper 2-De<br>39                | ec-2019                               |             |                               |             |     | 1                                         |                                                                                         | English                                                                            |                                                                 |                                                                                       |                                                                                                |
| estion 1:                                                                    | Exam Name<br>Subject Name<br>Remaining Time                                                                                                    | e [Your N<br>UGC-N<br>English<br>01,59                                 | amej<br>ET<br>I-Paper 2-De<br>39                | ec-2019                               |             |                               |             |     | 99                                        | Not                                                                                     | English                                                                            |                                                                 | Not                                                                                   | Answered                                                                                       |
| estion 1:                                                                    | zand Name<br>Sxam Name<br>Subject Name<br>Remaining Time                                                                                                    | e [Your N<br>UGC-N<br>English<br>01,59                                 | amej<br>ET<br>I-Paper 2-De<br>39                | oc-2019                               | /           |                               | C           | 2   | 99                                        | Not<br>Visi                                                                             | English                                                                            | 1                                                               | Not                                                                                   | Answered                                                                                       |
| estion 1:                                                                    | following cor                                                                                                    | nbinations                                                             | amej<br>ET<br>I-Paper 2-De<br>39<br>best descri | bes the ty                            | pical met   | nodology                      | of literary | 2.  | 99                                        | Not<br>Visi<br>Ans                                                                      | English<br>ted                                                                     | 1                                                               | Not A<br>Mark<br>Revi                                                                 | Answered<br>ked for<br>iew                                                                     |
| estion 1:                                                                    | following cor                                                                                                    | a (your N<br>UGC-N<br>English<br>01.59                                 | amej<br>ET<br>I-Paper 2-De<br>39<br>best descri | bes the ty                            | pical met   | nodology                      | of literary | 2.  | 99                                        | Not<br>Visi<br>Ans                                                                      | English<br>ted<br>wered                                                            | 1<br>0<br>& Mark                                                | Not a Mark                                                                            | Answered<br>ked for<br>iew<br>Review                                                           |
| estion 1:<br>hich of the<br>search?<br>Direct,                               | following cor<br>empirical and                                                                                                    | nbinations                                                             | amej<br>ET<br>I-Paper 2-De<br>39<br>best descri | bes the ty                            | pical met   | nodology                      | of literary |     | 99                                        | Not<br>Visi<br>Ans<br>(wil                                                              | English<br>ted<br>wered<br>wered<br>be cor                                         | 1<br>0<br>& Mark<br>Isidere                                     | Not A<br>Mark<br>Revi<br>ked for<br>ed for e                                          | Answered<br>ked for<br>iew<br>Review<br>valuation                                              |
| estion 1:<br>hich of the<br>search?<br>Direct,<br>Phenon<br>Textua           | following cor<br>empirical and<br>i. critical and h.                                                                                                    | abinations<br>quantitative a                                           | best descri<br>ve<br>nd abstract                | bes the ty                            | pical met   | nodology                      | of literary |     | 99                                        | Not<br>Visi<br>Ans<br>Ans<br>(wil                                                       | English<br>ted<br>wered<br>wered<br>be cor                                         | 0<br>8. Mark                                                    | Not A<br>Mark<br>Revi<br>ked for<br>of for e                                          | Answered<br>ked for<br>lew<br>Review<br>valuation                                              |
| estion 1:<br>nich of the<br>search?<br>Direct,<br>Phenor<br>Textua<br>Synopt | following cor<br>empirical and<br>nenological, sp<br>i. critical and<br>i. conceptual                                                                                                    | abinations<br>quantitative<br>eculative a<br>historical                | best descri<br>ve<br>nd abstract                | bes the ty                            | pical met   | nodology                      | of literary | 2   | 99                                        | Not<br>Visi<br>Ans<br>(wil                                                              | English<br>ted<br>wered<br>be cor                                                  | 1<br>0<br>& Mark<br>sidere                                      | Not A<br>Mark<br>Revi<br>ked for<br>d for e                                           | Answered<br>ked for<br>iew<br>Review<br>valuation                                              |
| estion 1:<br>hich of the<br>search?<br>Direct,<br>Phenon<br>Textua<br>Synopt | following cor<br>empirical and<br>h. critical and h<br>ic. conceptual i                                                                                                    | abinations<br>quantitative<br>anistorical<br>and specular              | best descri<br>ve<br>nd abstract                | bes the ty                            | /pical meth | nodology                      | of literary | 2   | 99                                        | Not<br>Visi<br>Ans<br>(wil                                                              | English<br>ted<br>wered<br>be con                                                  | Mark<br>sidere                                                  | Not A Martine Revi                                                                    | Answered<br>ked for<br>iew<br>Review<br>valuation                                              |
| estion 1:<br>aich of the<br>eearch?<br>Direct,<br>Phenoi<br>Textua<br>Synopt | following cor<br>empirical and<br>nenological, sp<br>I, critical and I<br>ic, conceptual                                                                                                    | abinations<br>quantitative<br>anistorical                              | best descri<br>ve<br>ative                      | bes the ty                            | rpical meth | nodology                      | of literary | 2   | 99<br>0<br>0                              | Not<br>Visi<br>Ans<br>Ans<br>(wil                                                       | English<br>ted<br>wered<br>I be cor                                                | 1<br>0<br>& Mark<br>sidere<br>05<br>12                          | Not<br>Mark<br>Revi<br>ed for<br>d for e                                              | Answered<br>ked for<br>lew<br>Review<br>valuation<br>07<br>14 15                               |
| estion 1:<br>nich of the<br>search?<br>Direct,<br>Phenor<br>Textua<br>Synopt | following cor<br>empirical and<br>ic. conceptual i                                                                                                    | abinations<br>quantitative<br>anistorical<br>and specula               | best descri<br>ve<br>nd abstract<br>ative       | bes the ty                            | rpical meth | nodology<br>04)               | of literary | 2   | 99<br>0<br>0<br>0<br>08<br>16             | Not           Visi           Ans           (wil           02           09           17  | English<br>ted<br>swered<br>l be con<br>03 04<br>0 11<br>8 19                      | 1<br>0<br>& Mark<br>ssidere<br>05<br>12<br>20                   | Not A<br>Mark<br>Revi<br>ed for e<br>06<br>13                                         | Answered<br>ked for<br>lew<br>Review<br>valuation<br>07<br>14 15<br>22 23                      |
| estion 1:<br>nich of the<br>tearch?<br>Direct,<br>Phenor<br>Textua<br>Synopt | following cor<br>empirical and<br>nenological, sp<br>i, critical and<br>ic, conceptual i<br>0 2 )<br>T CLEAR                                                                                                    | abinations<br>quantitative<br>eculative a<br>nistorical<br>and specula | best descri<br>ve<br>nd abstract<br>ative       | bes the ty<br>)<br>EVIEW              | rpical meth | nodology<br>04)<br>REVIEW 8   | of literary | 2   | 99<br>0<br>0<br>0<br>0<br>8<br>16<br>24   | Not<br>Visi<br>Ans<br>(wil<br>02<br>09<br>1<br>17<br>1<br>25<br>2                       | English<br>ted<br>wered<br>be cor<br>03 04<br>0 11<br>8 19<br>6 27                 | 1<br>0<br>& Mark<br>isidere<br>05<br>12<br>20<br>28             | Not<br>Mark<br>Revi<br>d for e                                                        | Answered<br>ked for<br>lew<br>Review<br>valuation<br>14 15<br>22 23<br>30 31                   |
| estion 1:<br>Direct,<br>Phenor<br>Textua<br>Synopt                           | andodav Familian<br>andodav Familian<br>New Remaining Time<br>Remaining Time<br>following cor<br>empirical and<br>anenological, sp<br>L. critical and<br>ice, conceptual 1<br>021<br>CLEAR                                                                                                    | abinations<br>quantitative<br>eculative a<br>nistorical<br>and specula | best descri<br>ve<br>nd abstract<br>ative       | bes the ty<br>)<br>EVIEW              | rpical meth | nodology<br>04)<br>REVIEW &   | of literary | 2   | 99<br>0<br>0<br>08<br>16<br>24<br>32      | Not<br>Visi<br>Ans<br>(wil<br>02<br>09<br>1<br>17<br>1<br>25<br>2<br>33<br>3            | English<br>ted<br>wered<br>be cor<br>03 04<br>0 11<br>8 19<br>6 27<br>4 35         | 1<br>0<br>& Mark<br>ssidere<br>12<br>20<br>28<br>36             | Not<br>Mark<br>Revi<br>ed for<br>d for e<br>13<br>21<br>21<br>29<br>37                | Answered<br>ked for<br>lew<br>Review<br>valuation<br>14 15<br>22 23<br>30 31<br>38 39          |
| estion 1:<br>nich of the<br>tearch?<br>Direct,<br>Phenor<br>Textua<br>Synopt | following cor<br>empirical and<br>hereical and<br>hereical and<br>her | abinations<br>quantitative<br>eculative a<br>historical<br>and specula | best descri<br>ve<br>nd abstract<br>ative<br>3  | bes the ty<br>)<br>EVIEW              | /pical meth | nodology<br>> 4 )<br>REVIEW 8 | of literary |     | 99<br>0<br>0<br>0<br>16<br>24<br>32<br>40 | Not<br>Visi<br>Ans<br>(wil<br>02<br>09<br>1<br>17<br>1<br>25<br>2<br>33<br>3<br>41<br>4 | English<br>ted<br>wered<br>be cor<br>03 04<br>0 11<br>8 19<br>6 27<br>4 35<br>2 43 | 1<br>0<br>& Mark<br>isidere<br>05<br>12<br>20<br>28<br>36<br>44 | Not <i>J</i><br>Mart<br>Revi<br>ed for<br>d for e<br>06<br>13<br>21<br>29<br>37<br>45 | Answered<br>ked for<br>iew<br>Review<br>valuation<br>14 15<br>22 23<br>30 31<br>38 39<br>46 47 |

- (a) The answer can be changed, if required, anytime during the test. To save the answer, the candidateMUST click on the "Save & Next" button.
- (b) To mark the question for review (without answering it), click on the "Mark for Review & Next" button.

Candidates will have the option to change previously saved answers to any question, anytime during the entire duration of the test. To change the answer to a question that has already beenanswered, first select the corresponding question from the Question Palette, then click on "Clear Response" to clear the previously entered answer and subsequently follow the procedure for answering that type of question.

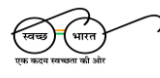

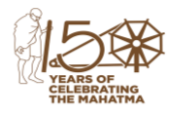

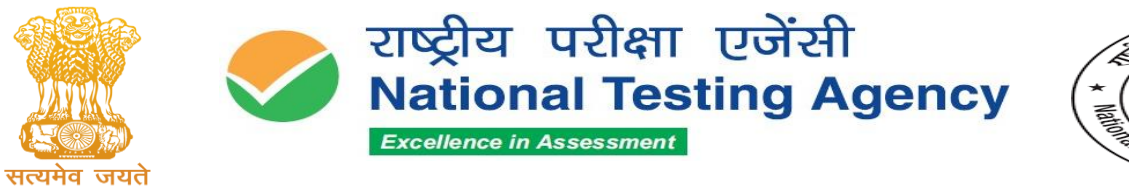

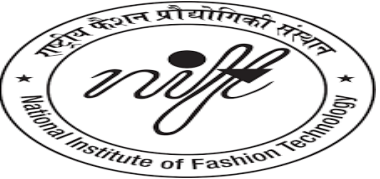

#### Annexure 2

#### SUBJECT-SPECIFIC INSTRUCTIONS

Please ensure that the name of the Programme on the list displayed on the screen is the one you have opted for and indicated on your Admit Card. In case of any discrepancy, please bring it to the notice of the Invigilator immediately.

| S.No. | Programme | Duration    | Name of Test | Component of Examination                                                          |
|-------|-----------|-------------|--------------|-----------------------------------------------------------------------------------|
| 1.    | M.DES.    | 120 minutes | GAT and CAT  | • Communication Ability and English                                               |
|       |           |             |              | Comprenension-50<br>Opportitating ability 20                                      |
|       |           |             |              | • Quantitative ability - 20<br>Application of logical ability - 25                |
|       |           |             |              | • Analytical and logical ability - 25<br>Conorol knowledge and current offeirs 25 |
|       |           | 100         | ~            | • General knowledge and current allars - 25                                       |
| 2.    | M.F.TECH. | 180 minutes | GAT          | • Communication Ability and English                                               |
|       |           |             |              | Comprehension – 45                                                                |
|       |           |             |              | • Quantitative ability - 30                                                       |
|       |           |             |              | • Analytical and logical ability - 25                                             |
|       |           |             |              | • General knowledge and current affairs - 25<br>Case Study 25                     |
| 2     | МЕМ       | 100         | САТ          | • Case Study – 25                                                                 |
| з.    |           | 180 minutes | GAI          | Section A<br>Communication Ability and English                                    |
|       |           |             |              | • Communication Admity and English                                                |
|       |           |             |              | Ouentitative ability 20                                                           |
|       |           |             |              | • Quantitative ability - 20                                                       |
|       |           |             |              | • General knowledge and current affairs - 25                                      |
|       |           |             |              | Section B                                                                         |
|       |           |             |              | • Case Study – 30                                                                 |
| 4.    | B.DES.    | 120 minutes | GAT and CAT  | Communication Ability and English                                                 |
|       |           |             |              | Comprehension – 40                                                                |
|       |           |             |              | <ul> <li>Quantitative ability - 20</li> </ul>                                     |
|       |           |             |              | <ul> <li>Analytical and logical ability - 15</li> </ul>                           |
|       |           |             |              | • General knowledge and current affairs - 25                                      |
| 5.    | B.F.Tech. | 180 Minutes | GAT          | Section A                                                                         |
|       |           |             |              | <ul> <li>Communication Ability and English</li> </ul>                             |
|       |           |             |              | Comprehension – 40                                                                |
|       |           |             |              | <ul> <li>Quantitative ability - 20</li> </ul>                                     |
|       |           |             |              | <ul> <li>Analytical and logical ability - 15</li> </ul>                           |
|       |           |             |              | <ul> <li>General knowledge and current affairs – 25</li> </ul>                    |
|       |           |             |              | Section B                                                                         |
|       |           |             |              | <ul> <li>Quantitative ability - 15</li> </ul>                                     |
|       |           |             |              | <ul> <li>Analytical and logical ability - 15</li> </ul>                           |
|       |           |             |              | • Case Study - 20                                                                 |

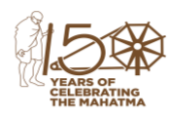

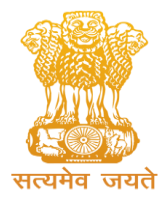

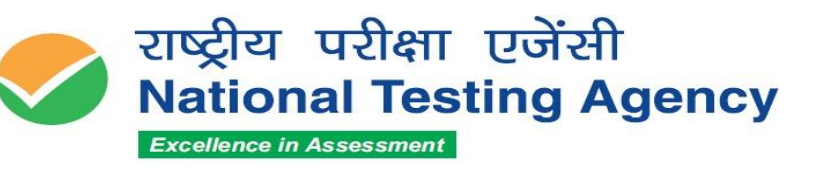

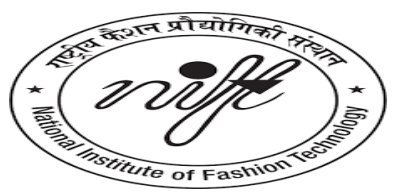

#### **Pattern of Question Papers**

| Prrogramme         | <b>Entrance Examination</b> | Shortlisting Criteria                                |
|--------------------|-----------------------------|------------------------------------------------------|
|                    | Components                  |                                                      |
| <b>B.Des.</b>      | General Ability Test        | Shortlisted based on the entrance examination,       |
|                    | (GAT), Creative Ability     | followed by a Situation Test                         |
|                    | Test (CAT)                  |                                                      |
| B.F.Tech.          | General Ability Test        | Shortlisted based on the GAT                         |
|                    | (GAT)                       |                                                      |
| B.F.Tech &         | General Ability Test        | <b>B.Des</b> : Based on entrance exam results +      |
| <b>B.Des</b>       | (GAT), Creative Ability     | Situation Test                                       |
|                    | Test (CAT)                  | <b>B.F.Tech</b> : Based on GAT                       |
|                    |                             |                                                      |
|                    |                             | Candidates applying for B.F.Tech with Maths can also |
|                    |                             | enroll for B.Des by taking CAT along with GAT (not   |
|                    |                             | applicable for NLEA).                                |
| M.Des.             | Creative Ability Test       | Shortlisted based on CAT + GAT, followed by a        |
|                    | (CAT), General Ability      | Personal Interview (PI)                              |
|                    | Test (GAT)                  |                                                      |
| M.F.M.             | General Ability Test        | Shortlisted based on the GAT, followed by a          |
|                    | (GAT)                       | Personal Interview (PI)                              |
| <b>M.F.M &amp;</b> | General Ability Test        | Separate Common Merit Ranks (CMRs) will be           |
| M.Des.             | (GAT), Creative Ability     | generated for:                                       |
|                    | Test (CAT)                  | <b>M.F.M</b> : Based on GAT (Sections A & B) + PI    |
|                    |                             | <b>M.Des</b> : Based on GAT (Section A) + CAT + PI   |
| M.F.Tech.          | General Ability Test        | Shortlisted based on the GAT, followed by a          |
|                    | (GAT)                       | Personal Interview (PI)                              |

 The question paper is of Objective Type Multiple Choice questions only. Candidates are required to select the "correct"/" most appropriate" option from the four options. The Questions have been set in English &

Hindi except for the section on Test of Language, which shall have questions in the language chosen by the candidate (English or Hindi).

- 2. Additional time of **20 minutes per hour of exam will be allowed to eligible** PwBD candidates.
- 3. Issuance of the Admit Card/Appearing in the Written Test does not confer any right of appointment/selection. Appointment/Selection is subject to final verification at various stages by the respective Institution(s) to which you have applied.
- 4. Your candidature/particulars/category etc. for the above Programmes is purely provisional subject to your satisfying prescribed eligibility conditions for the said examination and post. If on verification at any time before or after the Interview/selection/post selection, it is found that you do not fulfill any of the eligibility conditions, your candidature for the examination and the post will be cancelled by the respective Institution(s).
- 5. Candidates are not allowed to leave the exam hall before the close of the exam.

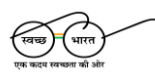

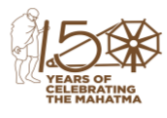

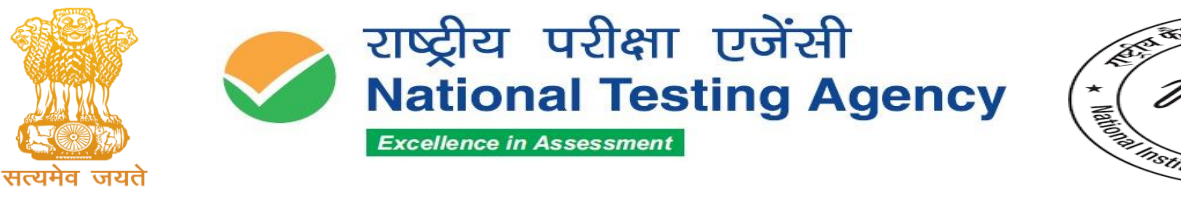

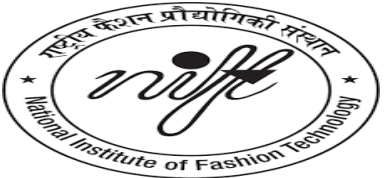

#### Candidate can be debarred /disqualified for any of the following reasons:

- 1. Creating a disturbance.
- 2. Impersonation Attempting to take the examination for someone else.
- 3. Giving or receiving assistance of any kind during the examination and communication in any form between candidates or with outsiders or gesticulation or disturbance or attempt to change seat/exchange rough sheets.
- 4. Attempting to tamper with the operation of the computer or meddling with the system.
- 5. Leaving the test Centre without permission from the invigilator.
- Using prohibited aids, or item/s is not allowed, such as a calculator, Cell phone, Pieces of paper, electronic diaries, watch alarms, listening devices, Recording or Photographic devices, or any other unauthorized device.
- Attempting to take away examination question/s and /or examination response/s (in any format) from the examination Centre.
- 8. Failing to follow instructions of an invigilator or examination Centre staff.
- 9. Manhandling of invigilators or examination Centre staff.
- 10. Any suspicious act by the candidate which, as per the opinion of the examination observer has created an impression of unfairness during the examination
- 11. Resorting to unfair means or trying to influence any person duly authorized to conduct the examination, in any way for examination results shall be considered as a serious offence. The candidate shall be liable to have his/her name removed from the list of candidates for the examination and may also be further dealt with in such manner as it may deem fit.
- 12. The candidate/s can be dismissed from the examination Centre for any kind of misconduct.

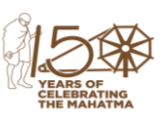

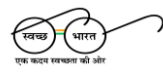

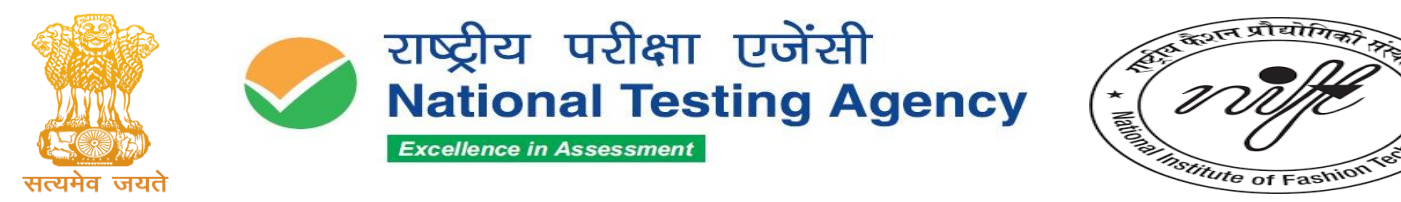

### **General Instructions**

- The question paper is of Objective Type Multiple Choice questions only. Candidates are required to select the "correct"/" most appropriate" option from the four options. The Questions have been set in English & Hindi except for the section on Test of Language, which shall have questions in the language chosen by the candidate (English or Hindi).
- Each question carries a 01 mark and a penalty of 0.25 marks is deducted in case of a wrong answer.
- Additional time of 20 minutes per hour of exam will be allowed to eligible PwBD candidates.
- Facilities to provide the Scribe for PwD candidates cannot be provided in the Creative Ability Test (CAT).
- Issuance of the Admit Card/Appearing in the Written Test does not confer any right of appointment/selection. Appointment/Selection is subject to final verification at various stages by the respective Institution(s) to which you have applied.
- Your candidature/particulars/category etc. for the above Programmes is purely provisional subject to your satisfying prescribed eligibility conditions for the said examination and post. If on verification at any time before or after the Interview/selection/post selection, it is found that you do not fulfill any of the eligibility conditions, your candidature for the examination and the post will be cancelled by the respective Institution(s).
- Candidates are not allowed to leave the exam hall before the close of the exam.

### **Subject Specific Instructions for CAT**

- 1. Attempt all questions.
- 2. Clearly mention the topic of your selected option on your Answer Sheet.
- 3. Do not use watercolour or poster colour.
- 4. Use only dry colours like crayons, pastels, and pencils.
- 5. Do not disclose your identity by writing any personal details including details/logo of any coaching centre, etc., or place. This will lead to 'disqualification'.

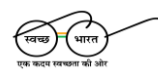

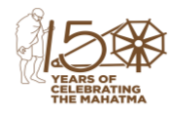

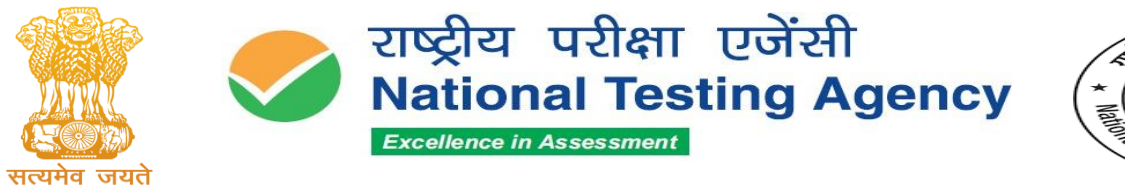

#### विषय-विशिष्ट निर्देश

कृपया सुनिश्चित करें कि स्क्रीन पर प्रदर्शित कार्यक्रम का नाम वही है जिसे आपने चुना है और अपने प्रवेश पत्र पर संकेत दिया है। यदि कोई विसंगति पाई जाती है, तो इसे तुरंत पर्यवेक्षक के ध्यान में लाएँ।

| क्रमांक | कार्यक्रम                    | अवधि        | परीक्षा का<br>नाम | परीक्षा के घटक                                                                                                    |
|---------|------------------------------|-------------|-------------------|----------------------------------------------------------------------------------------------------|
| 1       | एम.डिज़ाइन<br>(M.DES.)       | 120<br>मिनट | GAT और<br>CAT     | संचार क्षमता और अंग्रेजी बोध - 50 गणितीय<br>क्षमता - 20 विश्लेषणात्मक और तार्किक क्षमता -<br>25 सामान्य ज्ञान और समसामयिक घटनाएँ - 25                                                                                             |
| 2       | एम.एफ.टेक<br>(M.F.TECH.)     | 180<br>मिनट | GAT               | संचार क्षमता और अंग्रेजी बोध - 45 गणितीय<br>क्षमता - 30 विश्लेषणात्मक और तार्किक क्षमता -<br>25 सामान्य ज्ञान और समसामयिक घटनाएँ - 25<br>केस स्टडी - 25                                                                           |
| 3       | एम.एफ.एम<br><b>(</b> M.F.M.) | 180<br>मिनट | GAT               | खंड A संचार क्षमता और अंग्रेजी बोध - 50<br>गणितीय क्षमता - 20 विश्लेषणात्मक और तार्किक<br>क्षमता - 25 सामान्य ज्ञान और समसामयिक<br>घटनाएँ - 25 खंड B केस स्टडी - 30                                                               |
| 4       | बी.डिज़ाइन<br>(B.DES.)       | 120<br>मिनट | GAT और<br>CAT     | संचार क्षमता और अंग्रेजी बोध - 40 गणितीय<br>क्षमता - 20 विश्लेषणात्मक और तार्किक क्षमता -<br>15 सामान्य ज्ञान और समसामयिक घटनाएँ - 25                                                                                             |
| 5       | बी.एफ.टेक<br>(B.F.Tech.)     | 180<br>मिनट | GAT               | खंड A संचार क्षमता और अंग्रेजी बोध - 40<br>गणितीय क्षमता - 20 विश्लेषणात्मक और तार्किक<br>क्षमता - 15 सामान्य ज्ञान और समसामयिक<br>घटनाएँ - 25 खंड B गणितीय क्षमता - 15<br>विश्लेषणात्मक और तार्किक क्षमता - 15 केस<br>स्टडी - 20 |

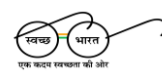

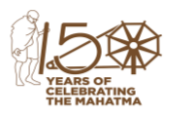

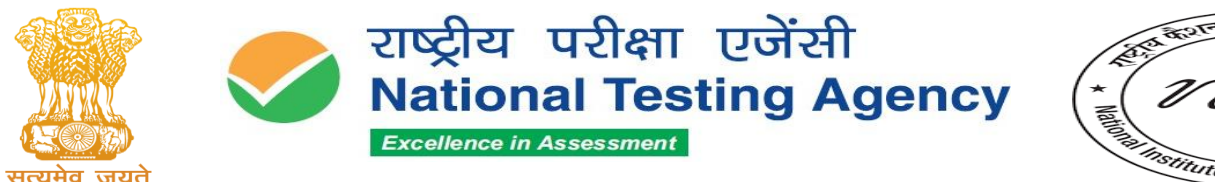

\* Haland Histitute of Fashion Bo

(उच्चतर शिक्षा विभाग, शिक्षा मंत्रालय, भारत सरकार के तहत एक स्वायत्त संगठन) (An Autonomous Organization under the Department of Higher Education, Ministry of Education, Government of India)

#### प्रश्न पत्र का प्रारूप

| कार्यक्रम              | प्रवेश परीक्षा घटक                                                   | शॉर्टलिस्टिंग मानदंड                                                  |
|------------------------|----------------------------------------------------------------------|-----------------------------------------------------------------------|
| बी.डिज़ाइन             | सामान्य योग्यता परीक्षा (GAT),                                       | प्रवेश परीक्षा के परिणामों के आधार पर                                 |
| (B.Des.)               | सृजनात्मक योग्यता परीक्षा (CAT)                                      | शॉर्टलिस्टिंग, उसके बाद सिचुएशन टेस्ट                                 |
| बी.एफ.टेक              | सामान्य योग्यता परीक्षा (GAT)                                        | GAT के आधार पर शॉर्टलिस्टिंग                                          |
| (B.F.Tech.)            |                                                                      |                                                                       |
| एम.डिज़ाइन<br>(M.Des.) | सृजनात्मक योग्यता परीक्षा<br>(CAT), सामान्य योग्यता परीक्षा<br>(GAT) | CAT + GAT के आधार पर शॉर्टलिस्टिंग,<br>उसके बाद व्यक्तिगत साक्षात्कार |
| एम.एफ.एम               | सामान्य योग्यता परीक्षा (GAT)                                        | GAT के आधार पर शॉर्टलिस्टिंग, उसके                                    |
| (M.F.WI.)              |                                                                      | बाद व्याक्तगत साद्यात्कार                                             |
| एम.एफ.टेक              | सामान्य योग्यता परीक्षा (GAT)                                        | GAT के आधार पर शॉर्टलिस्टिंग, उसके                                    |
| (M.F.Tech.)            |                                                                      | बाद व्यक्तिगत साक्षात्कार                                             |

- प्रश्न पत्र वस्तुनिष्ठ प्रकार के बहुविकल्पीय प्रश्नों का होगा। अभ्यर्थियों को चार विकल्पों में से "सही"/"सबसे उपयुक्त" उत्तर का चयन करना होगा। प्रश्न अंग्रेज़ी और हिंदी दोनों भाषाओं में सेट किए गए हैं, सिवाय भाषा परीक्षा अनुभाग के, जिसमें प्रश्न उम्मीदवार द्वारा चुनी गई भाषा (अंग्रेज़ी या हिंदी) में होंगे।
- पात्र PwBD अभ्यर्थियों को परीक्षा के प्रत्येक घंटे के लिए 20 मिनट का अतिरिक्त समय दिया जाएगा।
- 3. प्रवेश पत्र जारी किया जाना/लिखित परीक्षा में उपस्थित होना नियुक्ति/चयन का कोई अधिकार प्रदान नहीं करता है। नियुक्ति/चयन संबंधित संस्थान द्वारा विभिन्न चरणों में अंतिम सत्यापन के अधीन होगा, जहाँ आपने आवेदन किया है।
- 4. उपरोक्त कार्यक्रमों के लिए आपकी अभ्यर्थिता/विवरण/श्रेणी आदि पूरी तरह से अस्थायी है और यह निर्धारित पात्रता शर्तों को पूरा करने पर निर्भर करता है। यदि साक्षात्कार/चयन/चयन के बाद या किसी भी समय सत्यापन के दौरान यह पाया जाता है कि आप पात्रता शर्तों को पूरा नहीं करते हैं, तो संबंधित संस्थान द्वारा आपकी उम्मीदवारी रद्द कर दी जाएगी।
- 5. अभ्यर्थियों को परीक्षा समाप्त होने से पहले परीक्षा हॉल छोड़ने की अनुमति नहीं होगी।

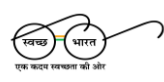

सम्पर्क सूत्र /Helpline Number: +91-11-40759000, अणु डाक पता / e-mail: nift@nta.ac.in वेबसाइट /Website <u>www.nta.ac.in , https://exams.nta.ac.in/NIFT</u>

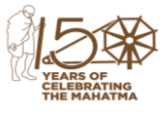

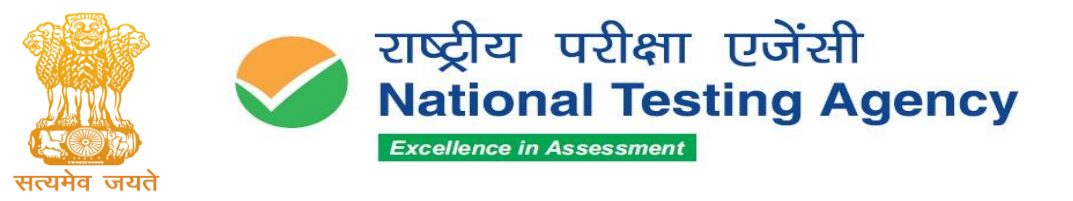

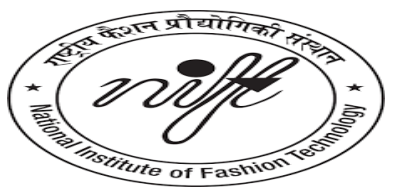

#### निषेध और परीक्षा हॉल में प्रतिबंधित गतिविधियाँ

अभ्यर्थी को निम्नलिखित कारणों से परीक्षा से वंचित/अयोग्य ठहराया जा सकता है:

- 1. परीक्षा में गड़बड़ी उत्पन्न करना।
- 2. प्रतिरूपण किसी अन्य व्यक्ति के लिए परीक्षा देने का प्रयास करना।
- 3. परीक्षा के दौरान किसी भी प्रकार की सहायता लेना या देना, उम्मीदवारों के बीच या बाहरी व्यक्तियों से किसी भी रूप में संचार करना, इशारों द्वारा बातचीत करना, व्यवधान उत्पन्न करना, सीट बदलने का प्रयास करना, या रफ शीट्स का आदान-प्रदान करना।
- कंप्यूटर प्रणाली के संचालन में छेड़छाड़ करने या सिस्टम के साथ छेड़छाड़ करने का प्रयास करना।
- 5. पर्यवेक्षक की अनुमति के बिना परीक्षा केंद्र छोड़ना।
- निषिद्ध साधनों या वस्तुओं का उपयोग करना, जैसे कि कैलकुलेटर, मोबाइल फोन, कागज के टुकड़े, इलेक्ट्रॉनिक डायरी, घड़ी के अलार्म, सुनने के उपकरण, रिकॉर्डिंग या फोटोग्राफिक उपकरण, या कोई अन्य अनधिकृत उपकरण।
- 7. परीक्षा केंद्र से परीक्षा प्रश्न/उत्तर (किसी भी प्रारूप में) ले जाने का प्रयास करना।
- 8. पर्यवेक्षक या परीक्षा केंद्र के कर्मचारियों के निर्देशों का पालन करने में विफल रहना।
- 9. पर्यवेक्षक या परीक्षा केंद्र के कर्मचारियों के साथ दुर्व्यवहार करना।
- 10. अभ्यर्थी द्वारा कोई भी संदिग्ध कार्य करना, जिससे परीक्षा पर्यवेक्षक की राय में परीक्षा के दौरान अन्चित साधनों का उपयोग करने की संभावना उत्पन्न हो।
- 11. अनुचित साधनों का सहारा लेना या किसी भी अधिकृत परीक्षा संचालक को परीक्षा परिणामों के लिए प्रभावित करने का प्रयास करना, एक गंभीर अपराध माना जाएगा। ऐसे उम्मीदवार का नाम परीक्षा की सूची से हटाया जा सकता है और आगे उचित कार्रवाई की जा सकती है।
- 12. किसी भी प्रकार के दुर्व्यवहार के लिए अभ्यर्थी को परीक्षा केंद्र से निष्कासित किया जा सकता है।

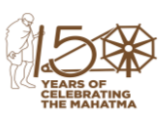

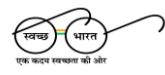

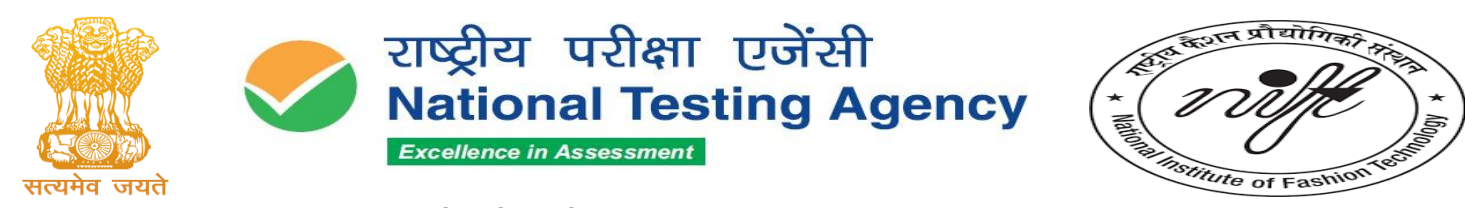

## सामान्य निर्देश • प्रश्न पत्र वस्तुनिष्ठ प्रकार (MCQ) का होगा। अभ्यर्थियों को चार विकल्पों में से सही/सबसे उपयुक्त उत्तर चुनना होगा। प्रश्न अंग्रेजी और हिंदी में होंगे, भाषा परीक्षा खंड को छोड़कर, जो अभ्यर्थी द्वारा चुनी गई भाषा (अंग्रेजी या हिंदी) में होगा। • गलत उत्तर के लिए 0.25 अंक की कटौती की जाएगी। • PwBD अभ्यर्थियों को प्रति घंटे 20 मिनट का अतिरिक्त समय दिया जाएगा। • सृजनात्मक योग्यता परीक्षा (CAT) के लिए PwD अभ्यर्थियों के लिए स्क्राइब की सुविधा नहीं दी जाएगी। • प्रवेश पत्र जारी होना/लिखित परीक्षा में उपस्थित होना चयन की गारंटी नहीं है। चयन संबंधित संस्थानों द्वारा अंतिम सत्यापन पर निर्भर करेगा। • किसी भी नियम का उल्लंघन करने पर अभ्यर्थी को परीक्षा से वंचित किया जा सकता

## CAT परीक्षा के लिए विशेष निर्देश

है।

- 1. सभी प्रश्नों का उत्तर दें।
- 2. अपने उत्तर पत्रक पर चयनित विषय को स्पष्ट रूप से लिखें।
- 3. जल रंग या पोस्टर रंग का उपयोग न करें।
- 4. केवल शुष्क रंग जैसे क्रेयॉन, पेस्टल और पेंसिल का उपयोग करें।
- अपनी पहचान का खुलासा न करें, जैसे व्यक्तिगत जानकारी, कोचिंग सेंटर का विवरण या स्थान आदि न लिखें। ऐसा करने पर 'अयोग्य' माना जाएगा।

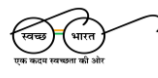

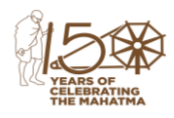